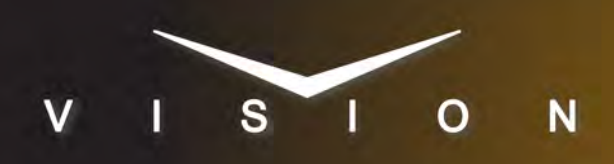

# Vizrt TCP/IP

## Vizrt TCP/IP Setup

This device was tested with the Vision Octane<sup>®</sup> switcher version **17.0c**.

### **Cable Connections**

The Vizrt connects to the switcher over ethernet.

## **Switcher Setup**

#### **To Set Up Communications**

- 1. Press HOME > Setup > Installation > Com Setup > Type.
- 2. Use the Com Port knob to select the Remote # port that the device is connected to.
- **3.** Use the **Device** knob to select **CG**.
- 4. Press Select Device and use the Device knob to select Vizrt.
- 5. Press Com Type and use the Type knob to select Network TCP.
- 6. Press Comm Settings and use the Client/Server knob to select Client.
- **7.** In the **Remote IP Address** field, enter the IP address of the device.
- 8. In the Remote Port field, enter 8594.
- **9.** Press **Extra Options** and use the **Option** knob to select an option and the **Value** knob to set a value for that option.
  - Software Ver select PepTalk.
- **10.** Press **HOME** > **Confirm**.

## To Assign a Character Generator Channel to a Video Input

- 1. Press HOME > Setup > Installation > BNC > BNC Type.
- **2.** Use the **BNC** knob to select the input BNC that the video, or fill, source from the CG is connected to.
- 3. Use the **Type** knob to select **CG**.

- **4.** Use the **Video Format** knob to select the video format of the source from the CG.
- 5. Press More > More > Still/CG Setup.
- 6. Use the **CG** knob to select the port on the switcher that the CG is set up on.
- **7.** Use the **Channel** knob to select the channel on the CG that you are using.
- 8. Press HOME > Confirm.

#### To Assign an Alpha to the Video Input

- 1. Press HOME > Setup > Installation > BNC > BNC Type.
- **2.** Use the **BNC** knob to select the input BNC that the alpha source from the CG is connected to.
- 3. Use the **Type** knob to select **Alpha**.
- **4.** Use the **Video Format** knob to select the video format of the source from the CG.
- 5. Press Alpha and use the Mode knob to select Shaped.
- 6. Press Auto Key Setup.
- **7.** Use the **BNC** knob to select the input BNC for the video, or fill, signal from the CG.
- **8.** Use the **Alpha** knob to select the input BNC for the alpha signal from the CG.
- 9. Press HOME > Confirm.

## Vizrt Setup

- **1.** Ensure that the Vizrt is set up.
- 2. Label the channels on the Vizrt Viz1 to Viz16.

### **OverDrive® Setup**

#### To Set Up OverDrive® for MOS

- 1. On the OverDrive<sup>®</sup> server, open the **Device Template Editor**.
- **2.** Click on the **Device** tab.
- **3.** In the **Device Name** field, enter a name for your CG.

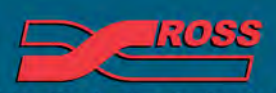

#### Video Production Technology

© 2013 Ross Video Limited. All rights reserved.

third-party product names and any registered and unregistered trademarks mentioned in this document are used for identification purposes only and remain the exclusive property of their respective owners

- 4. In the Device Type area, select MOS Char Gen.
- 5. In the MOS Character Generator Properties area, select the following.
  - MOS CG Type Vizrt
  - mosID Name pilot (or the name chosen by Vizrt)
  - Channel ID itemChannel
  - Channel Name 1 to 16
  - Folder Base MOS
- **6.** In the **Device Crosspoints** area enter the video input on the switcher that the video, or fill, source from the CG is connected to.

#### To Set Up OverDrive<sup>®</sup> Without MOS

- 1. On the OverDrive<sup>®</sup> server, open the **Device Template Editor**.
- 2. Click on the **Device** tab.
- **3.** In the **Device Name** field, enter a name for your CG.
- 4. In the Device Type area, select Character Gen.
- 5. In the Character Generator Properties area, enter the name of the TRIO show in the Default page folder location field.
- **6.** In the **Device Crosspoints** area enter the video input on the switcher that the video, or fill, source from the CG is connected to.

## **Custom Controls**

Keep the following in mind when using custom controls:

- **Init** speeds up the rendering of templates.
- **Init Clr** removes all templates from the rendering engine.
- Set Folder must be set to MOS for a MOS show. If you are using a TRIO show, the folder must be set first in the custom control and then loaded to program.

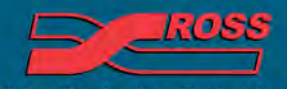

**Video Production Technology**